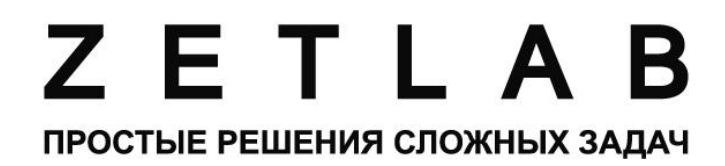

Портативный

# интегрирующий шумомер - виброметр - регистратор ZET 110

Руководство по эксплуатации

РЭ 4381-001-76603936-2008

2013 Электронные технологии и метрологические системы <u>http://www.zetlab.ru</u>

# Содержание

| Назначение                                                    | 4 |
|---------------------------------------------------------------|---|
| Основные характеристики прибора                               | 5 |
| Комплект поставки                                             | 7 |
| Устройство и работа                                           |   |
| Использование по назначению                                   |   |
| Техническое обслуживание                                      |   |
| Условия эксплуатации                                          |   |
| Транспортировка и хранение                                    |   |
| Гарантии изготовителя                                         |   |
| Приложение А Принципы работы прибора                          |   |
| Приложение Б Внешний вид и габаритные размеры прибора         |   |
| Приложение В Проведение измерения уровня вибрации             |   |
| Приложение Г Проведение измерения уровня звука или УЗД        |   |
| Приложение Д Проведение измерения с помощью регистратора      |   |
| Приложение Е Технические характеристики микрофона МРА201      |   |
| Приложение Ж Технические характеристики вибропреобразователей |   |

Руководство по эксплуатации (РЭ) предназначено для ознакомления пользователей (потребителей) с назначением, построением, основными принципами работы, техническими характеристиками, конструкцией составных частей, эксплуатации, технического обслуживания и поверки прибора ZET 110.

#### Введение

ZET 110 – портативный прибор, совмещающий в себе функции интегрирующего шумомера, виброметра и регистратора, позволяет проводить измерения уровня шума в диапазоне частот от 20 до 12500 Гц с точностью соответствующей приборам 1 класса, измерения уровня вибрации и сигналов с датчиков ICP (до 20 кГц), электрических сигналов (до 100 кГц). Прибор работает без перезарядки аккумуляторов как минимум в течение 8 часов.

#### Отличительные особенности прибора ZET 110

Прибор объединяет функции:

- Шумомера (1 класса точности в соответствии с нормами ГОСТ 17187-81)
- Виброметра в соответствии с нормами ГОСТ 25275-82.
- Регистратора

– Интерфейс HS USB 2.0 позволяет подключить прибор к компьютеру и с помощью программного обеспечения ZETLab осуществлять чтение данных измерения с прибора и производить их обработку и анализ в реальном времени.

– Гарантированные 8 часов непрерывной работы без необходимости перезарядки аккумуляторов.

– Вес прибора с микрофоном составляет 850 г.

#### Назначение

ZET 110 – интегрирующий шумомер, виброметр и регистратор (далее прибор) позволяет проводить измерения, запись и анализ сигналов с датчиков (шум, вибрация, напряжение и др.).

Прибор предназначен для измерения среднеквадратичных и пиковых уровней звука, виброускорения. Также прибор позволяет регистрировать сигналы с микрофонов, датчиков вибрации и высокочастотные сигналы с возможностью их последующей обработки на персональном компьютере (ПК).

Для удобства пользователя в приборе используется технология виртуальных приборов. Имеются три типа виртуальных приборов (далее режимы работы): «шумомер», «виброметр», «регистратор».

Прибор в режиме «шумомер» (далее шумомер) предназначен для:

- измерения уровня звука с корректирующими фильтрами А, С либо уровня звукового давления (УЗД) звукового диапазона с корректирующим фильтром Лин с временными характеристиками S, F, I, S-MAX, S-MIN, F-MAX, F-MIN, PEAK, PEAK-MAX, LEQ;
- записи мгновенных значений в энергонезависимую память.

Шумомер может применяться для определения источников и характеристик шума звукового диапазона:

- на рабочих местах, в помещениях жилых и общественных зданий, на территории жилой застройки на соответствие требованиям санитарных норм;
- при исследовании, испытаниях и эксплуатации машин и механизмов;
- при разработке и контроле качества изделий.

Прибор в режиме «виброметр» (далее виброметр) предназначен для:

- измерения уровней и величин виброскорости, виброускорения и виброперемещения с корректирующими фильтрами Vel1, Vel3, Vel10, Dil1, Dil3, Dil10, HP1, HP3, HP10, MF-Vel, Wb, Wc, Wd, We, Wj, Wk, Wm, Fk, Fm и временными характеристиками СК3, Пик, П-п, СК3-MAX, СК3-MIN, LEQ.
- записи мгновенных и рассчитанных значений в энергонезависимую память.

Виброметр может применяться для определения источников и характеристик вибрации:

- на рабочих местах, в помещениях жилых и общественных зданий, на территории жилой застройки на соответствие требованиям санитарных норм;
- при исследовании, испытаниях и эксплуатации машин и механизмов;
- при разработке и контроле качества изделий.

Прибор в режиме «регистратор» (далее **регистратор**) предназначен для записи оцифрованных значений сигналов напряжения до 100 кГц, записи их в энергонезависимую память и обработки в реальном времени с помощью компьютера в системе ZETLab.

# Основные характеристики прибора

Основные технические характеристики прибора ZET 110 приведены в таблице 1.

Таблица 1

| Параметры                                  |                    |                  |
|--------------------------------------------|--------------------|------------------|
| Количество каналов                         |                    | 1                |
| Тип входа                                  | ICP                | по напряжению    |
| Входной диапазон частот, Гц   -3дБ         | от 0,17* до 200000 | от 0** до 200000 |
| Входное сопротивление, кОм                 | 100                | 100              |
| Диапазон входных напряжений, В             | ±8                 | 3,3              |
| Время установления рабочего режима, с      | 3                  | 0                |
| Объем энергонезависимой памяти прибора, Гб | до                 | 0 2              |
| Объем области данных, Мб                   | 24                 |                  |
| Потребление прибора, Вт:                   |                    |                  |
| без подсветки                              | не бол             | 1ee 1,6          |
| с подсветкой                               | не бол             | ee 1,75          |
| Разрядность АЦП, бит                       | 1                  | 6                |
| Программируемые коэффициенты усиления      | 0, 20,             | 40, 60           |
| Интерфейс связи с ПК                       | HS U               | SB2.0            |
| Габаритные размеры ШхВхД, мм               | 86 x 30            | 5 x 179          |
| Масса без датчика, г                       | не бол             | iee 700          |

\* 1Гц по уровню 0,05 дБ (0,5%)

\*\*возможно измерение постоянной составляющей сигнала

Основные технические характеристики прибора в режиме «шумомер» приведены в таблице 2.

Таблица 2

| Параметры                          |                              |                                                         |                  |                  |
|------------------------------------|------------------------------|---------------------------------------------------------|------------------|------------------|
| Частота входного сигнала, Гц       |                              |                                                         | от 20 до 12500   |                  |
| Тип микрофона*                     |                              |                                                         | SW22<br>(MPA201) | MPA215           |
| Рабочий частотный диапа            | зон, Гц                      |                                                         | от 20 до 125     | 00 от 20 до 8000 |
| Детекторы                          |                              |                                                         | ]                | ТИК, Leq         |
| Частотные характеристик            | И                            |                                                         | 1                | А, С, Лин        |
| Временные характеристи             | ки                           |                                                         |                  | S, F, Imp        |
| Пиковый детектор                   |                              |                                                         | Ν                | IAX, MIN         |
|                                    | Опор                         | оные парамет                                            | гры              |                  |
| Уровень звука, дБ                  |                              |                                                         | 94,0**           |                  |
| Диапазон измерения                 |                              | Д2                                                      |                  |                  |
| Частота градуировки, Гц            |                              |                                                         |                  | 1000             |
| Направление падения звуковой волны |                              | ортогонально плоскости мембраны<br>микрофонного капсюля |                  |                  |
|                                    | Динам                        | ический диа                                             | пазон            |                  |
| Частотная                          | Цастотная Диапазон измерений |                                                         |                  | Й                |
| характеристика                     | Д1                           | Д2                                                      | Д3               | Общий            |
| A                                  | 60-135                       | 40-120                                                  | 25-100           | 25-135           |
| С                                  | 60-135                       | 40-120                                                  | 25-100           | 25-135           |
| Лин                                | 60-135                       | 40-120                                                  | 30-100           | 30-135           |

\* зависит от условий комплектации прибора

\*\* относительно опорного звукового давления 20 мкПа

Основные технические характеристики прибора в режиме «виброметр» приведены в таблице 3.

Таблица 3

| Параметры                                                                                                    |                                           |                   |                                      |          |  |  |
|----------------------------------------------------------------------------------------------------|-------------------------------------------|-------------------|--------------------------------------|----------|--|--|
| Частота входного                                                                                                    | Частота входного сигнала, Гц от 1 до 2500 |                   |                                      |          |  |  |
| Корректирующие фильтры HP1, HP3, HP10, Vel1, Vel3, Vel10, Dil1, Dil3, Dil10<br>Vel, Wb, Wc, Wd, We, Wj, Wk, Wm, Fk, Fm, Wh, |                                           |                   | , Dil3, Dil10, MF-<br>k, Fm, Wh, Fh; |          |  |  |
| Динамический д                                                                                                    | циапазон, дБ                              |                   | от 40 до 140                         |          |  |  |
| Детекторы                                                                                                    |                                           | Пик, «СКЗ», «LEQ» |                                      |          |  |  |
| Пиковый де                                                                                                    | етектор                                   | MAX, MIN          |                                      | MAX, MIN |  |  |
| Динамический диапазон                                                                                                    |                                           |                   |                                      |          |  |  |
| Диапазон измерений                                                                                                    |                                           |                   |                                      |          |  |  |
| Частотная<br>характеристика                                                                                                 | Д3                                        | Д2                | Д1                                   | Общий    |  |  |
| Fk                                                                                                    | 50-125                                    | 30-110            | 15-90                                | 15-125   |  |  |

#### Комплект поставки

Комплект поставки прибора ZET 110 приведен в таблице 4.

Таблица 4

| Наименорацие                                                         | Оборнации          | Кол-во, |  |
|----------------------------------------------------------------------|--------------------|---------|--|
| Паимснование                                                         | Обозначение        | ШТ.     |  |
| Шумомер – виброметр ZET 110                                          | 2TMC 411711 012    | 1       |  |
| Кабель удлинительный BNC-BNC                                         | STMC.411/11.015    | 1       |  |
| Кабель USBAB/M-1J                                                    |                    | 1       |  |
| Аккумулятор типа АА HR6 1,2 В 2500 мАч или более                     |                    | 4       |  |
| Зарядное устройство на 4 аккумулятора                                |                    | 1       |  |
| Компакт диск с программным обеспечением ZETLab                       |                    | 1       |  |
| Паспорт                                                              | 3ТМС.411711.013 ПС | 1       |  |
| Руководство по эксплуатации                                          | ЗТМС.411711.013 РЭ | 1       |  |
| В соответствии со спецификацией заказа (поставляется дополнительно): |                    |         |  |
| Микрофон с предусилителем МРА 215                                    |                    | -       |  |
| Микрофон с предусилителем МРА 201                                    |                    | -       |  |
| Вибропреобразователь ВС111*                                          |                    | -       |  |
| Вибропреобразователь ВС110*                                          |                    | -       |  |
| Защитный кейс                                                        |                    | -       |  |

\* допускается замена на аналогичные по параметрам преобразователи

Рабочие условия эксплуатации:

- температура окружающего воздуха от 10 до 35 °C;
- относительная влажность воздуха до 80 % при 25°С и более низких температурах, без конденсации влаги;
- атмосферное давление от 70 106,7 кПа (537 800 мм рт.ст.);
- рабочее положение любое.

# Устройство и работа

# Управляющие клавиши

| Вид на приборе | Описание                                                                                                    |
|----------------|----------------------------------------------------------------------------------------------------|
|                | На передней панели прибора находятся семь<br>управляющих клавиш:<br>1. «отмена»<br>2. «вверх»<br>3. «влево»<br>4. «подтвердить»<br>5. «вправо»<br>6. «вниз»<br>7. «подсветка»                                                                                                    |
|                | Клавиша « <i>nodmверdumь</i> » позволяет раскрыть выбранный пункт меню, или, другими словами, спуститься на уровень ниже по выбранной ветке меню.                                                                                                    |
| ×              | Клавиша « <i>отмена</i> » позволяет с текущего<br>уровня (меню, подменю, списка параметров,<br>информационного окна) перейти к<br>вышестоящему уровню. Действие клавиши<br>«отмена» является противоположным<br>действию клавиши «подтвердить», т.е.<br>осуществляет выход из текущего режима. |
| *              | Клавиша «подсветка» позволяет<br>включить/выключить подсветку экрана.                                                                                                    |
|                | Клавиши <i>«влево»</i> и <i>«вправо»</i> позволяют осуществлять переход по пунктам текущего меню, соответственно, влево и вправо.                                                                                                    |
|                | Клавиши «вверх» и «вниз» позволяют<br>осуществлять переход между позициями в<br>списках файлов и параметров,<br>соответственно, вверх и вниз.                                                                                                    |

| Комбинация клавиш | Действие                                           | Описание                                                                                                    |
|-------------------|----------------------------------------------------|----------------------------------------------------------------------------------------------------|
|                   | Включение                                          | <ol> <li>Если USB-кабель не подключен, то для<br/>включения прибора необходимо нажать и<br/>удерживать комбинацию клавиш<br/>«вверх»+«вправо» не менее 2-х секунд.</li> <li>Если USB-кабель подключен, то<br/>включение прибора происходит<br/>автоматически при подключении кабеля.</li> </ol>                                                                                                    |
| +                 | Выключение                                         | Для выключения прибора необходимо<br>нажать и удерживать комбинацию клавиш<br>«вверх» + «вправо» не менее 2-х секунд. После<br>отпускания клавиш прибор выключится.                                                                                                    |
|                   | Переключение<br>между<br>виртуальными<br>приборами | Для переключения на другой прибор<br>необходимо нажать и удерживать комбинацию<br>клавиш «вверх» + «влево» не менее 2-х секунд.<br>После отпускания клавиш произойдет<br>перезагрузка прибора нового типа. Тип<br>текущего прибора можно определить по<br>символу, отображаемому в верхней части<br>экрана, соответствующему первой букве<br>прибора. Последовательность переключения<br>шумомер, Виброметр, Регистратор, и опять<br>шумомер, Виброметр и так далее. |
|                   | Блокировка и<br>разблокировка<br>клавиатуры        | Для блокировки необходимо нажать и<br>удерживать комбинацию клавиш «влево» +<br>«вниз» не менее 2-х секунд. После отпускания<br>клавиш произойдет блокировка клавиатуры<br>прибора и появиться надпись «блокировка».<br>При повторном нажатии комбинации клавиш<br>появиться надпись разблокировка                                                                                                    |

# Включение/выключение/выбор прибора

Внимание! После включения прибора необходимо выдержать его в течение как минимум 30 секунд, после чего можно запускать процесс измерения.

# Меню прибора

## Иерархия меню виброметра

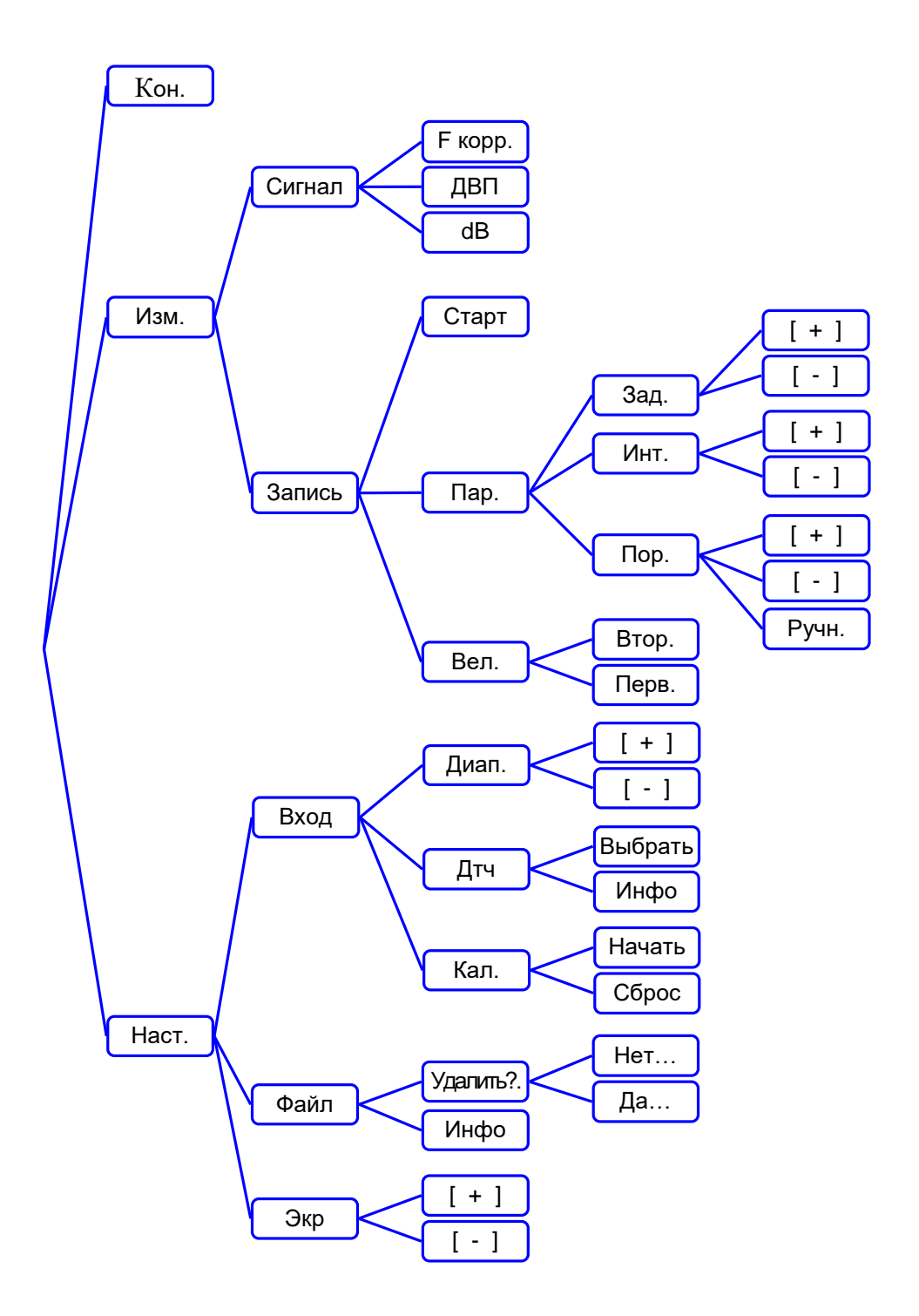

# Описание пунктов меню и режимов

Пункты меню в данной таблице перечислены в порядке обхода дерева меню слева направо сверху вниз.

| Наименование пункта меню                     | Вид экрана (пример)                                                                                                    | Описание                                                                                                    |
|----------------------------------------------|----------------------------------------------------------------------------------------------------|----------------------------------------------------------------------------------------------------|
| « <b>Кон</b> »<br>Контроль                   | Fдискр 2.5 кГц         Длит. 0 с         Предельн. 0 с         Диап мВ         Порог мВ         Начало произв.         ICP выключен         Записей 15         Еще записей         Uбатт: 5.18         SN:         Маг 28 2013         13:09:25         Идент ПО:         OK | В режиме «контроль» прибор отображает<br>список внутренних параметров,<br>отражающий их состояние, где<br>Uбатт – заряд батарейки;<br>SN – серийный номер;<br>Mar 28.2013 – дата прошивки<br>Идент ПО – контрольная сумма прибора                                                                                                    |
| « <b>Изм</b> »<br>Измерение                  | <usb>         B         21к         07:40           63.8         СКЗ         AdB           Сигнал         Запись</usb>                                                                                                    | В данной ветке меню можно произвести измерение и запись сигнала, а также настроить параметры измерения                                                                                                    |
| « <b>Сигн</b> .»<br>Сигнал                   | <usb> В 21К 09:55<br/>63.8 СКЗ<br/>63.8 АdB<br/>Fкорр ДВП dB</usb>                                                                                                    | В данной ветке меню можно произвести<br>настройку частотной коррекции сигнала и<br>детектора вторичных параметров,<br>непосредственно измеряемой величины<br>отображаемой на экране прибора (СКЗ,<br>пикового значения и т.д.). Также возможно<br>перевести прибор в режим отображения<br>значения измеряемой величины в<br>децибелах. |
| « <b>F корр</b> »<br>Частотная<br>коррекция  | >A2<<br>V2<br>D2<br>Выбрать                                                                                                    | В данной ветке меню можно выбрать<br>фильтр частотной коррекции сигнала                                                                                                    |
| «ДВП»<br>Детектор<br>вторичных<br>параметров | >СКЗ<<br>Пик<br>П-п<br>Выбрать                                                                                                    | В данной ветке меню можно произвести<br>настройку детектора вторичных<br>параметров: СКЗ, Пик, П-п, СКЗ-МАХ,<br>СКЗ-МІN, LEQ                                                                                                    |

| Наименование пункта меню              | Вид экрана (пример)                                                                                                  | Описание                                                                                                    |
|---------------------------------------|----------------------------------------------------------------------------------------------------|----------------------------------------------------------------------------------------------------|
| «dB»                                  | <usb> В       21К       09:05         63.8       СКЗ         Fкорр.       ДВП       dB</usb>                         | При выборе данного пункта меню прибор<br>переходит в режим или выходит из режима<br>отображения значения измеряемой<br>величины в децибелах. Режим можно<br>определить по единицам измерения.                                                                                                    |
| «Запись»                              | <usb>       В 21К       18:14         87.3       СКЗ         АdB       АdB         Старт       Пар.       Вел.</usb> | В данной ветке меню можно произвести<br>запуск записи сигнала, а также настроить<br>условия запуска измерения в<br>автоматическом режиме и выбрать тип<br>записываемого сигнала.<br>Существует возможность записи сигнала<br>при превышении сигналом порогового<br>уровня задаваемого в меню<br>Изм.>Запись>Пар.>Пор. Длительность<br>записи, задается в меню<br>Изм.>Запись>Пар.>Инт. Длительность<br>«предзаписи» (записи предшествующей<br>порогу) составляет 10% от длительности<br>записи. Также задается задержка записи в<br>меню Изм.>Запись>Пар.>Зад. |
| «Старт»                               | <usb> В 101К 08:05<br/>57.0 AdB<br/>#1 46.0 с.<br/>Прервать запись</usb>                                             | Выбор данного пункта меню запускает<br>запись. Записываемый параметр<br>определяется в меню Изм.>Запись>Вел.<br>Настроить задержку записи, интервал и<br>порог запуска можно в меню<br>Изм.>Запись>Пар.<br>Внимание! Нажатие любой клавиши в<br>режиме записи останавливает запись                                                                                                    |
| « <b>Пар</b> »<br>Параметры<br>записи | <usb>       В 21К       18:14         t3= 2c       t=7c       П         Th=0.5 g       Старт       Пар.</usb>        | Выбор данного пункта меню позволяет настроить задержку записи, интервал и порог запуска.                                                                                                    |
| « <b>Зад.</b> »<br>Задержка<br>записи | <usb> В 21К 12:43         13= 2c       12:43         Th=0.5 g         [ + ]       [ - ]</usb>                        | В данной ветке меню задается задержка записи. Выбор пункта меню [+]/[-] увеличивает / уменьшает интервал задержка записи на 1 с.                                                                                                    |
| « <b>Инт</b> »<br>Интервал<br>записи  | $\begin{array}{c ccccccccccccccccccccccccccccccccccc$                                                                | В данной ветке меню задается интервал<br>записи. Выбор пункта меню [+]/[-]<br>увеличивает / уменьшает интервал записи<br>на 1 с.<br>12                                                                                                    |

| Наименование пункта меню     | Вид экрана (пример)                                                                                                    | Описание                                                                                                    |
|------------------------------|----------------------------------------------------------------------------------------------------|----------------------------------------------------------------------------------------------------|
| « <b>Пор</b> »<br>Порог      | <usb> В 101К 12:53<br/>t3= 2c t=7c П<br/>Th=0.5 g<br/>Пор + Пор -</usb>                                                    | В данной ветке задается пороговый уровень<br>сигнала, при превышении которого<br>начинается запись. Выбор пункта меню<br>[+]/[-]увеличивает/уменьшает уровень<br>порогового значения. Пороговые уровни<br>распределены по логарифмическому<br>закону.<br>Внимание! При изменении входного<br>диапазона сигнала порог необходимо<br>выставить повторно.                                                    |
| « <b>Вел</b> .»<br>Величина  | <usb> В 21К 13:54<br/>t3= 2c t=7c П<br/>Th=0.5 g<br/>Втор. Перв.</usb>                                                     | В данной ветке меню можно выбрать, какая<br>величина будет записываться в память, либо<br>первичные данные, либо вторичные.<br>При выборе пункта меню <b>Втор.</b> в память<br>будут записываться значения детектора<br>вторичных параметров 1 раз в секунду.<br>Внимание! Дальнейшая обработка<br>исходного сигнала виртуальными<br>приборами на ПК при записи вторичных<br>параметров будет невозможна! |
| « <b>Наст</b> »<br>Настройка | <usb>       В       21К       13:04         87.3       Пик         87.3       АdB         Вход       Файл       Экр.</usb> | В данной ветке меню можно произвести<br>настройку входа прибора (тип датчика и<br>входной диапазон), контрастности ЖКИ<br>индикатора, просмотреть и удалить записи<br>из внутренней памяти прибора                                                                                                    |
| «Вход»                       | <usb>В21К13:0887.3ПикДиап.Дтч</usb>                                                                                        | В данной ветке меню можно настроить<br>входной диапазон сигнала, а также<br>настроить вход прибора на работу с<br>датчиком с токовым выходом или с<br>выходом по напряжению                                                                                                    |
| «Д <b>иап</b> .»<br>Диапазон | <usb> B 21K 13:12<br/>70.5 AdB<br/>80dB<br/>[+] [-]</usb>                                                                  | В данной ветке меню можно настроить<br>входной диапазон сигнала. Уменьшение<br>диапазона на один шаг эквивалентно<br>усилению сигнала в 10 раз. Всего в приборе<br>предусмотрено три коэффициента усиления<br>1, 10, 100, и, соответственно, три диапазона,<br>конкретный диапазон различается для<br>различных датчиков                                                                                  |

| Наименование пункта меню      | Вид экрана (пример)                                                                                                    | Описание                                                                                                    |
|-------------------------------|----------------------------------------------------------------------------------------------------|----------------------------------------------------------------------------------------------------|
| «[ + ]»                       | <usb>       B       21K       13:13         51.0       AdB         100 dB         [ + ]       [ - ]</usb>              | Выбор данного пункта меню увеличивает<br>верхний предел измерения (ВПИ) сигнала в<br>10 раз (20 дБ)<br>Внимание! При изменении ВПИ порог<br>необходимо выставить повторно. |
| «[ - ]»                       | <usb> B 21K 13:14<br/>53.4 AdB<br/>60 dB<br/>[+] [-]</usb>                                                             | Выбор данного пункта меню уменьшает<br>ВПИ сигнала в 10 раз (20 дБ)<br>Внимание! При изменении ВПИ порог<br>необходимо выставить повторно.                                 |
| «Дтч»<br>Датчик               | >BC111<<br>BC110<br>BC2031<br>Выбрать Инфо                                                                             | В данной ветке меню можно посмотреть<br>настройки текущего датчика и настроить<br>вход прибора на работу с одним из пяти<br>датчиков, сохраненных в приборе                |
| «Выбрать»                     | >BC111<<br>BC110<br>BC2031<br>Выбрать Инфо                                                                             | При выборе данного пункта меню можно настроить вход прибора на работу с одним из пяти датчиков сохраненных в приборе                                                       |
| «Инфо»                        | ВС111<br>Ед.изм. g<br>S: 0.013 B/g<br>Назад                                                                            | При выборе данного пункта меню можно посмотреть настройки текущего датчика                                                                                                 |
| « <b>Кал.</b> »<br>Калибровка | <usb> В         HP1         14:22           32,4         AdB           dL= 0.0 dB           Начать         Сброс</usb> | Калибровка прибора                                                                                                    |
| «Файл»                        | N085N001.DAT 0.6M<br>N085V001DAT 2K<br>Удалить? Инфо                                                                   | В режиме «Файл» прибор отображает<br>список записей в виде набора файлов.<br>Существует также возможность удаления<br>файлов из памяти прибора                             |
| «Удалить?»                    | N085N001.DAT 0.6M<br>N085V001DAT 1,4K<br>Нет Да                                                                        | Выбор данного пункта меню приводит к<br>запросу подтверждения удаления<br>выбранного файла                                                                                 |
| «Нет»                         | N085N001.DAT 0.6M<br>N085V001DAT 1,4K<br>Нет Да                                                                        | При выборе этого пункта файл не удаляется,<br>и происходит возврат в меню Наст > Файл                                                                                      |

| Наименование<br>пункта меню | Вид экрана (пример)                                          | Описание                                                                        |  |
|-----------------------------|--------------------------------------------------------------|---------------------------------------------------------------------------------|--|
| «Да…»                       | N085N001.DAT 0.6M<br>N085V001DAT 1,4K<br>Нет Да              | При выборе этого пункта файл удаляется, и происходит возврат в меню Наст > Файл |  |
|                             |                                                              |                                                                                 |  |
| «Инфо»                      | Всего 1962 Мb<br>Занято 2 Мb<br>Свободно 1960 Мb<br>Файлов 2 | В данном пункте меню содержится информация о состоянии памяти прибора           |  |
|                             |                                                              |                                                                                 |  |
| «Экр»                       | <usb> В 21К 13:47<br/>67.0 Пик<br/>AdB<br/>+ -</usb>         | В данной ветке меню можно настроить контрастность ЖК-дисплея.                   |  |
|                             |                                                              |                                                                                 |  |
| «[ + ]»                     | <usb> В 21К 13:47<br/>67.0 Пик<br/>AdB<br/>+ -</usb>         | Выбор данного пункта меню приводит к увеличению контрастности ЖК-дисплея.       |  |
|                             |                                                              |                                                                                 |  |
| «[ - ]»                     | <usb> В 21К 13:47<br/>67.0 Пик<br/>+ -</usb>                 | Выбор данного пункта меню приводит к<br>уменьшению контрастности ЖК-дисплея.    |  |

## Иерархия меню шумомера

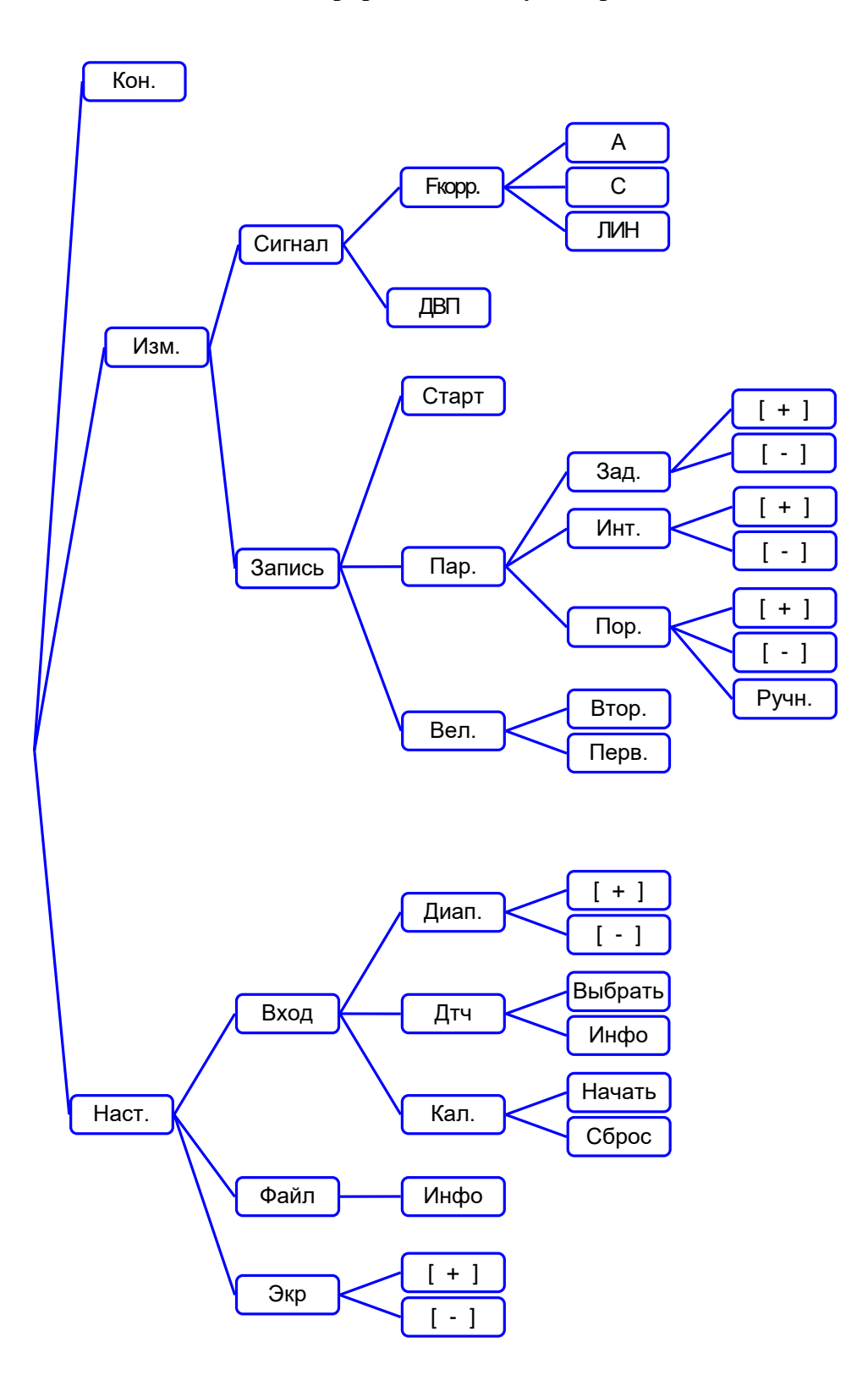

# Описание пунктов меню и режимов шумомера отличные от пунктов виброметра

| Наименование<br>пункта меню                  | Вид экрана                                                                                     | Описание                                                                                                    |  |
|----------------------------------------------|------------------------------------------------------------------------------------------------|----------------------------------------------------------------------------------------------------|--|
| «F корр»                                     | <usb> Ш LIN 14:19<br/>58.9 S<br/>А С Лин</usb>                                                 | В данной ветке меню можно<br>произвести выбор корректирующего<br>фильтра A, C и Лин                                                                  |  |
| « <b>A</b> »                                 | <ul> <li><usb> Ш А 14:19</usb></li> <li>48.3 S</li> <li>48.3 dBA</li> <li>А С Лин</li> </ul>   | Выбор этого пункта меню переводит шумомер в режим измерения уровня или значения звука с коррекцией А.                                                |  |
| «C»                                          | <usb> Ш       С       14:19         91.8       S         dBC         А       С       Лин</usb> | Выбор этого пункта меню переводит<br>шумомер в режим измерения уровня<br>или значения звука с коррекцией С.                                          |  |
| «ЛИН»                                        | <usb> Ш LIN 14:19<br/>57.3 S<br/>А С Лин</usb>                                                 | Выбор этого пункта меню переводит<br>шумомер в режим измерения уровня<br>звукового давления с частотной<br>характеристикой Лин.                      |  |
| «ДВП»<br>Детектор<br>вторичных<br>параметров | >S<<br>F<br>I<br>Выбрать                                                                       | В данной ветке меню можно<br>произвести настройку детектора<br>вторичных параметров: S, F, I, S-<br>MAX, S-MIN, F-MAX, F-MIN, PEAK,<br>PEAK-MAX, LEQ |  |

В данной таблице перечислены пункты меню отличные от меню виброметра.

## Иерархия меню регистратора

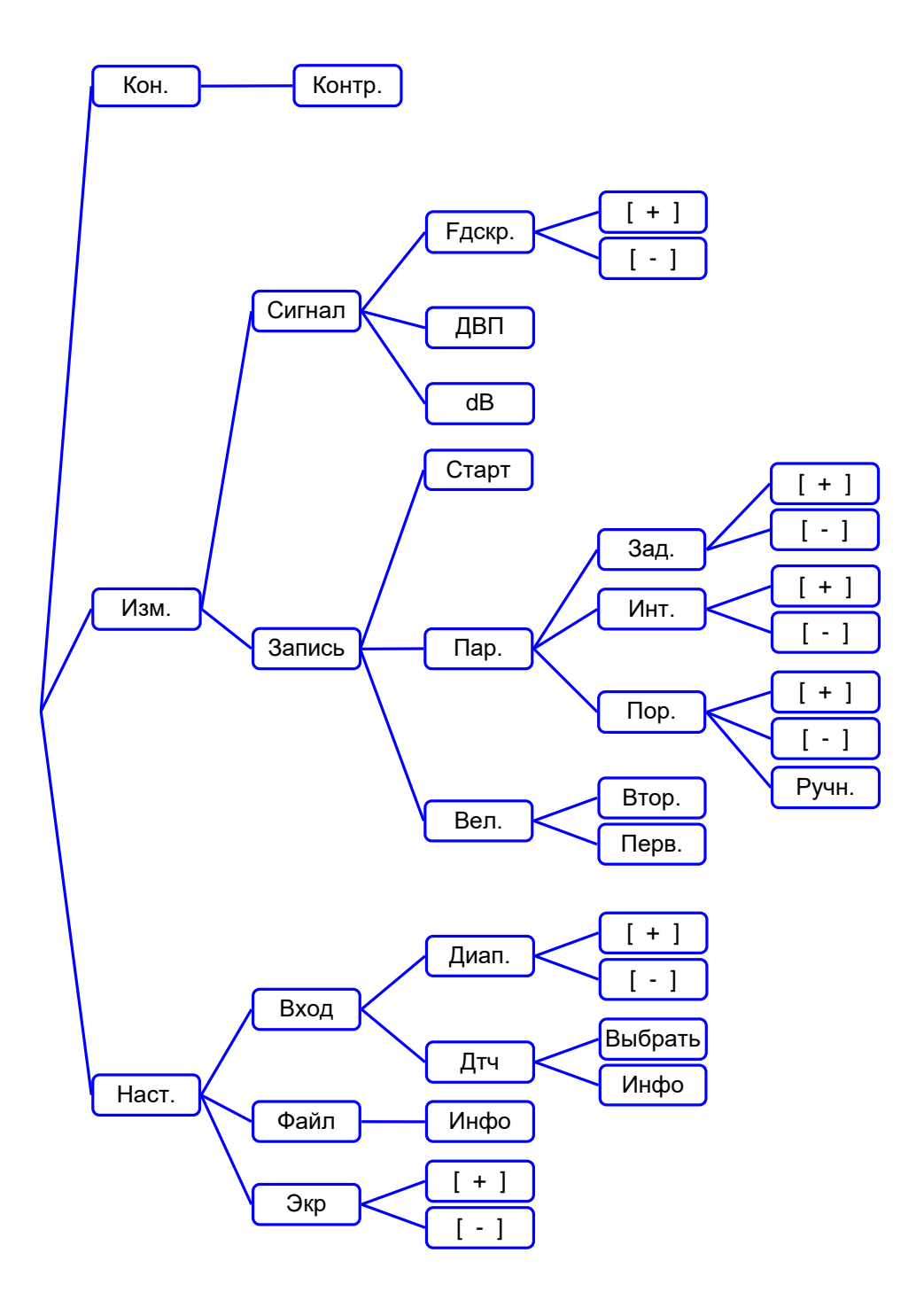

# Описание пунктов меню и режимов регистратора отличные от пунктов меню виброметра

| Наименование<br>пункта меню          | Вид экрана                                                                                             | Описание                                                                                                    |  |
|--------------------------------------|----------------------------------------------------------------------------------------------------|----------------------------------------------------------------------------------------------------|--|
| «F дскр»<br>Частота<br>дискретизации | <usb> Р         100К         17:19           F дискр         100.0 кГц           +         -</usb>     | В данной ветке меню можно<br>произвести изменение частоты<br>дискретизации входного сигнала                                                                          |  |
|                                      |                                                                                                    |                                                                                                    |  |
| «[ + ]»<br>Увеличить                 | <usb> Р         200К         17:19           F дискр         200.0 кГц           [+]         [-]</usb> | Выбор этого пункта меню позволяет<br>выбрать более высокую частоту<br>дискретизации входного сигнала из<br>ряда 0.5, 2.5, 5, 25,<br>50, 100, 200, 250, 400 и 500 кГц |  |
|                                      | ·                                                                                                    |                                                                                                    |  |
| «[ – ]»<br>Уменьшить                 | <usb> Р       50К       17:19         F дискр       50.0 кГц         [+]       [-]</usb>               | Выбор этого пункта меню позволяет<br>выбрать более низкую частоту<br>дискретизации входного сигнала из<br>ряда 0.5, 2.5, 5, 25,<br>50, 100, 200, 250, 400 и 500 кГц  |  |
|                                      |                                                                                                    |                                                                                                    |  |

В данной таблице перечислены пункты меню отличные от пунктов меню виброметра.

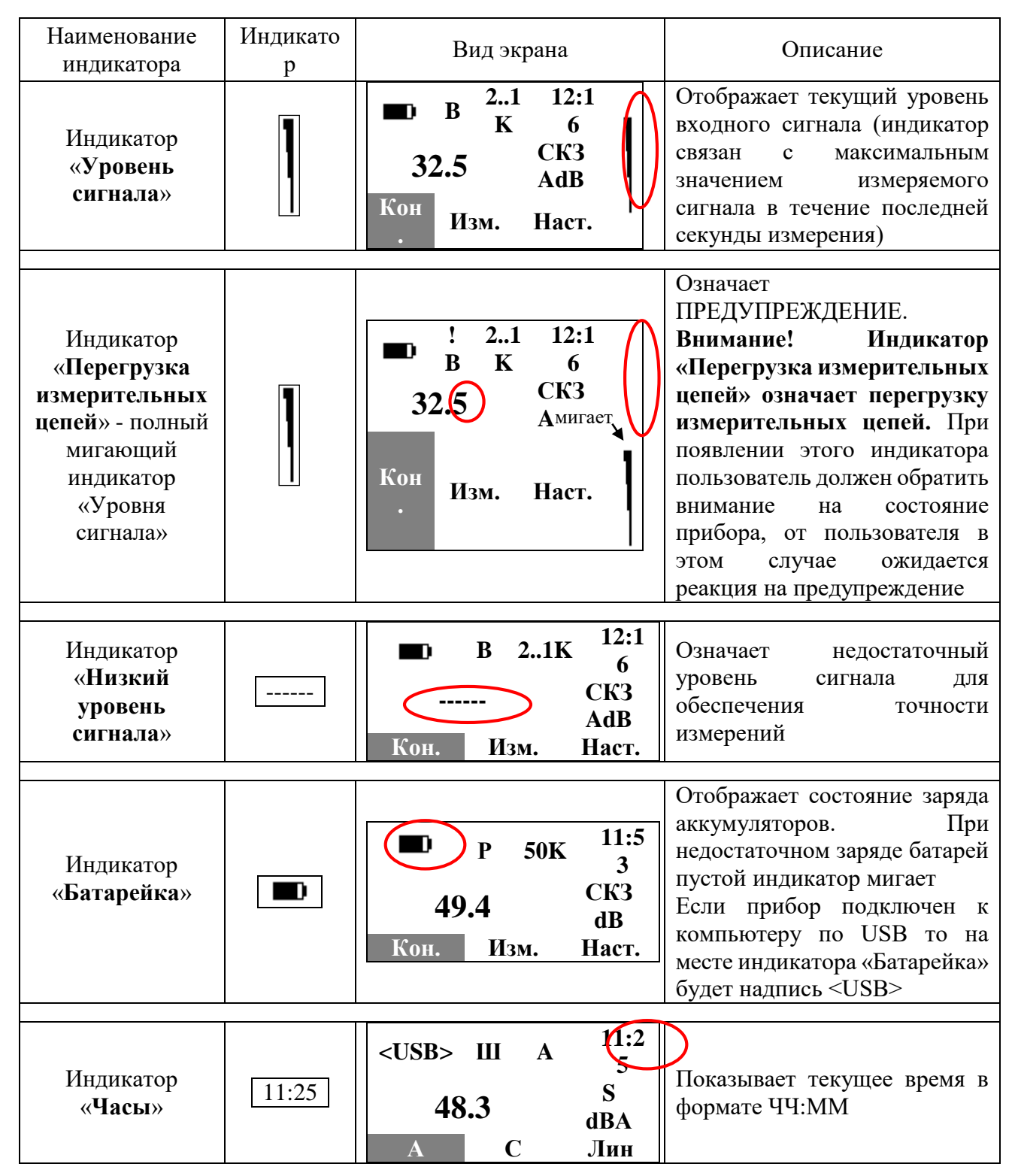

#### Описание индикаторов состояния прибора

Внимание! Первоначальные (фабричные) установки прибора могут изменяться пользователем. После включения прибора активизируются те установки, которые были активны в момент последнего выключения прибора.

# Маркировка и упаковка

На корпусе прибора должны быть нанесены следующие данные:

| – наименование предприятия-изготовителя:         | ZETLab;    |
|--------------------------------------------------|------------|
| – тип прибора:                                   | ZET 110;   |
| – заводской номер:                               |            |
| – лата выпуска:                                  | ХХ.20ХХ г: |
| Прибор должен быть упакован в транспортную тару. | ,          |

Качество упаковки и комплектность прибора проверяется представителями ОТК предприятия – изготовителя.

## Использование по назначению

#### Эксплуатация прибора

Конструктивно прибор выполнен в виде переносного измерительного блока. В приборе используется технология виртуальных приборов. Имеются три типа виртуальных прибора (далее режимы работы): «шумомер», «виброметр», «регистратор».

#### Внешний вид прибора

Внешний вид прибора приведен на рис. 1. Цифрами на рисунке обозначены:

- 1. Ударопрочный корпус.
- 2. Жидкокристаллический дисплей (лицевая панель).
- 3. Влагозащищенная клавиатура.
- 4. Разъем для связи с компьютером (передняя панель).
- 5. Измерительный вход (задняя панель).

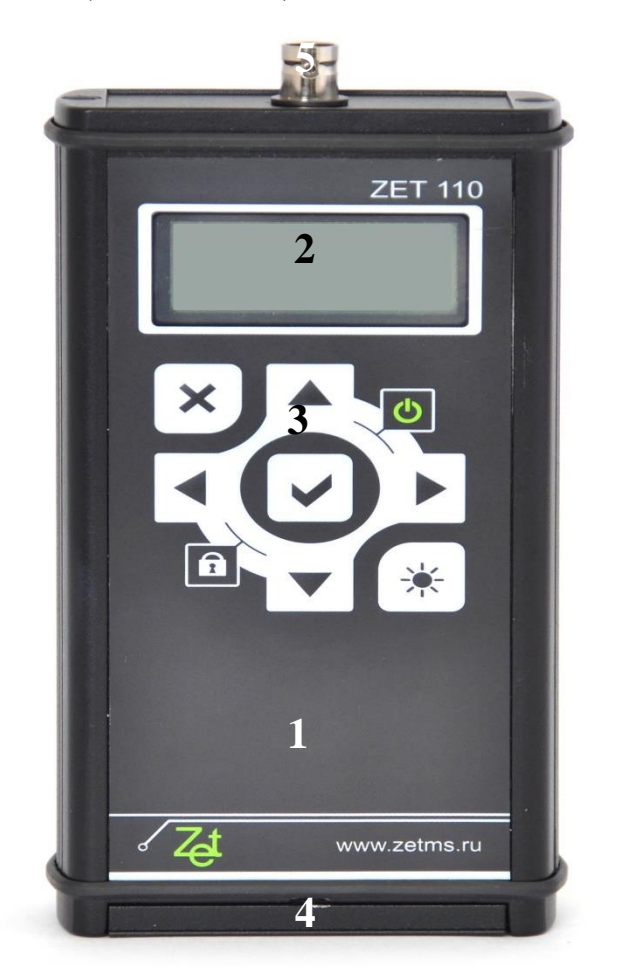

Рисунок 1 Внешний вид прибора. Вид сверху

#### Входные и выходные разъемы прибора

На задней панели прибора находится измерительный вход (разъем типа BNC). Этот разъем предназначен для подключения датчиков с выходом ICP или по напряжению (конфигурация входа зависит от выбранного типа датчика).

Внимание! Если ИИБ сконфигурирован на работу с датчиком, имеющим выход стандарта ICP, то на измерительном входе присутствует напряжение около 30 В, максимальный выходной ток до 4 мА.

Под защитной крышкой в нижней части прибора находится разъем для подключения прибора к ПК типа USBmini. Этот разъем предназначен для подсоединения кабеля AM/miniUSB с целью обмена данными между прибором и компьютером по стандарту USB2.0.

Внимание! Необходимо использование только кабеля USB, поставляемого с прибором, иначе нормальное функционирование прибора при связи с компьютером не гарантируется.

#### Подготовка прибора к работе

Подготовка прибора к работе заключается в подсоединении микрофона через удлинительный кабель или вибродатчика датчика и включении питания.

Не применяя силы, подсоедините в случае измерения уровня шума микрофон через удлинительный кабель, а в случае измерения уровня вибрации подсоедините вибродатчик.

Для включения прибора необходимо нажать и удерживать комбинацию клавиш «вверх» + «вправо» в течение не менее 2-х секунд.

Измерительный тракт, состоящий из прибора, микрофонного предусилителя и микрофона, фабрично откалиброван и готов к работе в стандартных условиях окружающей среды. После включения питания прибор производит самопроверку, после чего переходит в режим, установленный в приборе на момент последнего выключения.

После включения прибора и настройки датчика, необходимо дать прибору войти в режим в течение минимум 30 секунд, после чего можно запускать процесс измерения.

#### Питание прибора

Прибор питается от четырех NiMH-аккумуляторов формата AA (LR6).

Внимание! Использование любых других типов элементов не рекомендуется, т.к. это может привести к их "протеканию" и выходу прибора из строя, кроме того, не гарантируется заявленное время непрерывной работы. Возможно использование NiCd-аккумуляторов формата AA (HR6), при этом заявленное время непрерывной работы так же не гарантируется.

Внимание! Первое использование прибора в автономном режиме должно производиться до полной разрядки аккумуляторов, после которой необходимо подключить прибор к зарядному устройству и заряжать до полной зарядки. Данная процедура позволит "разработать" аккумуляторы и вывести их на полную мощность за счет наиболее рационального использования всей емкости. Таких циклов полной разрядки и длительной зарядки должно быть как минимум три.

#### Внимание! При работе прибора с питанием от USB аккумуляторы не заряжаются!

При использовании комплекта из четырех NiMH-аккумуляторов формата AA прибор может работать более 8 часов (при выключенной подсветке экрана). Использование подсветки экрана уменьшает время разрядки приблизительно на 10 %. Состояние элементов питания постоянно сигнализируется на экране в виде иконки "батарейка".

Внимание! Если прибор сигнализирует низкое напряжение элементов питания индикатором «пустая батарейка», необходимо прекратить измерения, сохранить результаты и зарядить аккумуляторы. Для экономии энергии батарей рекомендуется выключать подсветку при нормальном дневном освещении. Подсветку экрана и клавиатуры можно включить или выключить с помощью клавиши <<sup>()</sup>.

#### Установка/замена элементов питания

Для питания прибора используются четыре NiMH аккумулятора формата AA. Для установки/замены элементов питания:

- откройте крышку прибора на передней панели, для этого надавите с противоположной лицевой панели часть крышки вдоль ее поверхности в направлении лицевой панели;
- держите прибор горизонтально. Откройте пластмассовую крышку батарейного отсека;
- извлеките батарейный отсек;

# Внимание! Не тяните за батарейный отсек слишком сильно, во избежание обрыва проводов.

- соблюдая полярность, указанную на внутренней поверхности батарейного отсека, установите новые элементы питания, по два на каждую сторону;
- аккуратно, не применяя силы, поместите батарейный отсек обратно в прибор;
- закройте пластмассовую крышку;
- закройте металлическую внешнюю крышку прибора.

Внимание! Не рекомендуется оставлять элементы питания в приборе при длительных перерывах в работе.

#### Калибровка шумомера

Прибор, в случае поставки с микрофоном откалиброван поставщиком и готов к работе в стандартных условиях окружающей среды. Поскольку чувствительность микрофона зависит от температуры, давления и влажности, то везде, где необходимо знать точные значения УЗД, следует провести калибровку измерительного тракта.

Процедура калибровки прибора:

1. Перед проведением калибровки прибор необходимо выдержать в условиях проведения калибровки (температура, влажность) не менее 15 минут.

2. Включить прибор, перейти в режим шумомера и прогреть его в течение 30 секунд.

3. Плавно (без рывков и чрезмерных усилий) вставить до упора капсюль микрофона шумомера в калибратор CA106 (или аналогичный 94 дБ/1000 Гц).

4. Соединить микрофон с прибором.

5. Выбрать необходимый тип датчика.

6. Перейти в меню калибровки.

7. Включить калибратор и подождать 30 секунд.

8. Запустить калибровочное измерение. Время измерения 45 секунд с задержкой старта 5 секунд.

Плавно без рывков и чрезмерных усилий вынуть капсюль микрофона шумомера из калибратора.

#### Калибровка виброметра

Прибор, в случае поставки с акселерометром откалиброван поставщиком и готов к работе в стандартных условиях окружающей среды. Поскольку чувствительность датчика зависит от температуры, то везде, где необходимо знать точные значения вибропараметров, следует провести калибровку измерительного тракта.

Процедура калибровки прибора:

1. Перед проведением калибровки прибор необходимо выдержать в условиях проведения калибровки (температура, влажность) не менее 15 минут.

2. Включить прибор, перейти в режим виброметра и прогреть его в течение 30 секунд.

3. Подключить датчик на виброкалибратор AT01m (или аналогичный а=10 м/с<sup>2</sup> / f=159,16 Гц).

4. Подождать 1 минуту.

5. Перейти в меню калибровки.

6. Включить калибратор и подождать 30 секунд.

7. Запустить калибровочное измерение. Время измерения 45 секунд с задержкой старта 5 секунд.

8. Отсоединить датчик от калибратора.

# Техническое обслуживание

#### Общие указания

Рекомендуемые виды и периодичность технического обслуживания прибора:

- профилактический осмотр ежемесячно.
- планово-профилактический ремонт ежегодно в период ремонта оборудования;
- периодическая поверка ежегодно.

#### Порядок технического обслуживания

Профилактический осмотр включает в себя внешний осмотр прибора, с целью обнаружения механических повреждений корпуса и проверку состояния соединительных кабелей.

Планово-профилактический ремонт включает в себя:

- осмотр и очистку прибора;
- выявление и замену неисправных узлов;
- проверку метрологических характеристик.

Очистка поверхности прибора производится мягкой влажной тряпкой без использования химических и абразивных чистящих средств.

Поверка прибора производится при применении в сферах, подлежащих государственному метрологическому контролю и надзору.

## Условия эксплуатации

Прибор должен эксплуатироваться при следующих условиях:

- 1) температура окружающего воздуха от 10 до 35 °C;
- 2) относительная влажность воздуха до 80 % при 25°С и более низких температурах, без конденсации влаги;
- 3) атмосферное давление от 70 106,7 кПа (537 800 мм рт. ст.)

# Транспортировка и хранение

- прибор следует хранить в помещении, не содержащем агрессивных примесей в воздухе при температуре окружающей среды от минус 50°C до 70°C и относительной влажности воздуха до 95%;
- 2) изделие транспортируется в предусмотренной упаковке с соблюдением мер защиты от ударов.

# Гарантии изготовителя

Изготовитель гарантирует соответствие прибора требованиям технических условий при соблюдении потребителем условий транспортирования, хранения и эксплуатации.

Гарантийный срок эксплуатации – 10 лет со дня отгрузки его потребителю при условии обновления ПО ZETLAB не реже чем 2 раза в год.

Внимание! Несанкционированное вскрытие прибора, а также нарушение правил эксплуатации влекут за собой прекращение гарантийных обязательств.

В случае отказа в работе прибора в течение гарантийного срока необходимо обратиться на предприятие-изготовитель и сообщить следующие данные:

1) заводской номер, дату выпуска и дату ввода прибора в эксплуатацию;

2) вид или причину отказа;

3) номер вашего контактного телефона

Адрес предприятия-изготовителя:

124482, г. Москва, г. Зеленоград, Савелкинский проезд, д. 4, офис 2101 ООО «ЭТМС» тел./факс: (495) 739-39-19

# Приложение А Принципы работы прибора

Функциональная схема прибора показана ниже на рисунке А.1. Сигнал с датчика поступает через вход ICP на усилитель с программно-управляемым коэффициентом усиления, который определяет диапазон измерений. Диапазон настраивается в меню прибора. Между усилителем и АЦП присутствует аналоговый фильтр низких частот (ФНЧ) для исключения перекрытия спектров при дискретизации (антиалайзинговый фильтр). Далее сигнал оцифровывается с помощью 16-разрядного аналого-цифрового преобразователя (АЦП) параллельного типа и передается в цифровой сигнальный процессор (ЦСП). Дальнейшая фильтрация осуществляется с помощью цифровых фильтров. Интерфейс с пользователем реализуется с помощью клавиатуры и жидкокристаллического индикатора (ЖКИ). Запись сигнала сначала производится в SDRAM, а после переписывается на SD карту. Часы реального времени (real time clock – RTC) осуществляют привязку записей во времени. С помощью интерфейса HS USB производится связь с персональным компьютером.

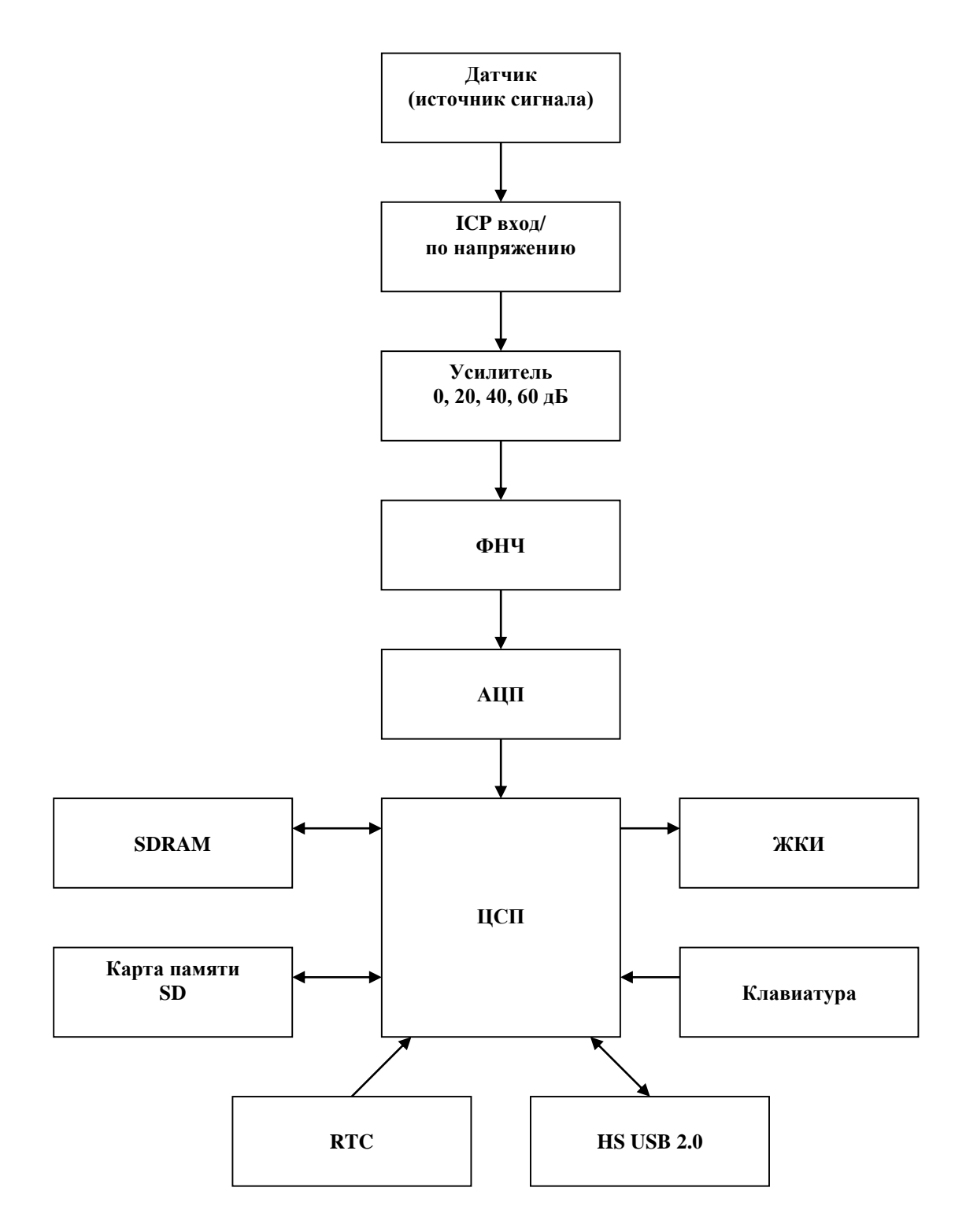

Рисунок А.1. Функциональная схема ZET 110

Приложение Б Внешний вид и габаритные размеры прибора

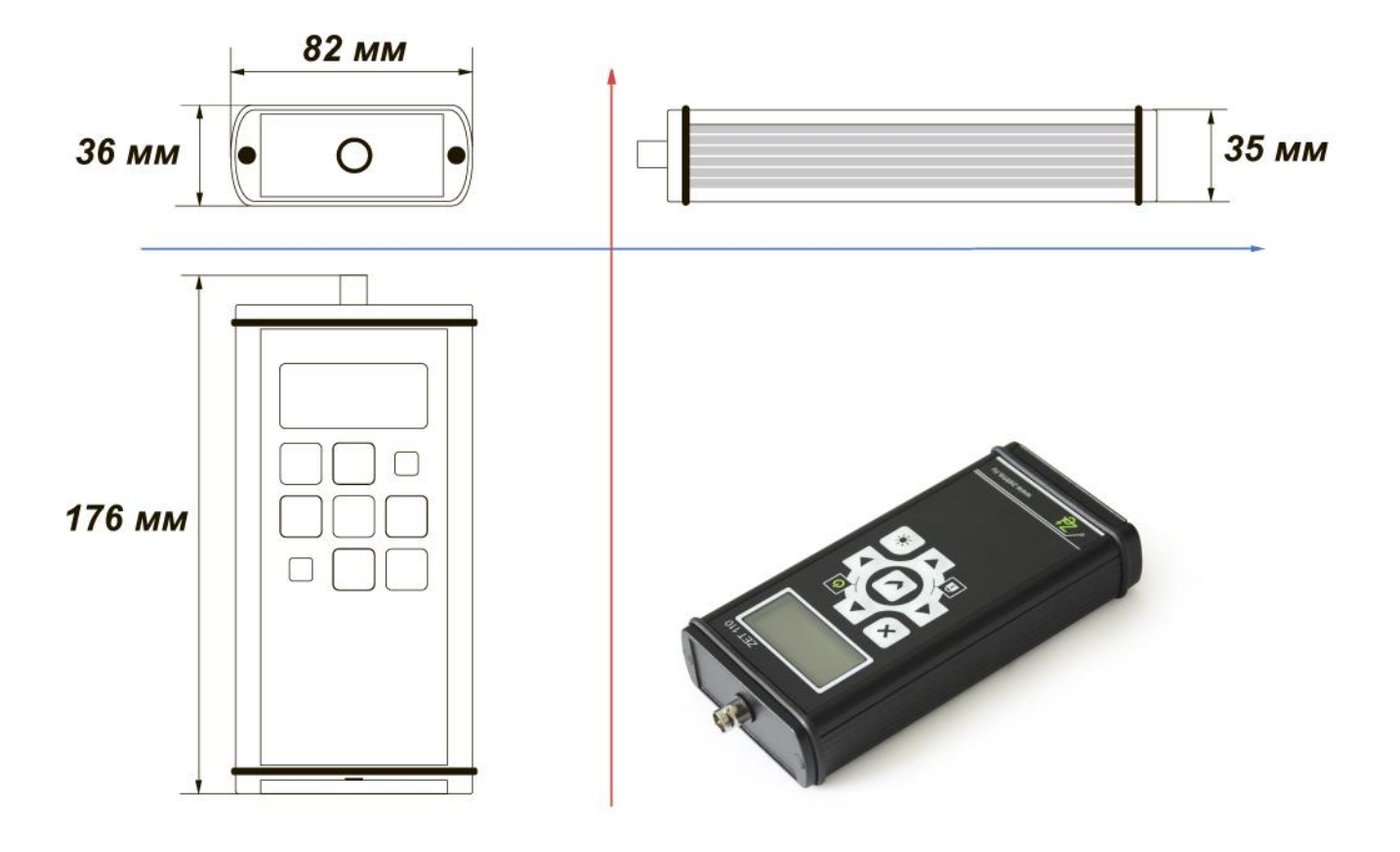

# Приложение В

# Проведение измерения уровня вибрации

#### Настройка прибора на работу с вибропреобразователем

1. К выключенному прибору необходимо подключить вибропреобразователь кабелем с разъемом типа BNC.

2. Включить прибор. См. раздел «Включение/выключение/выбор прибора»

3. Если необходимо включить подсветку

4. Убедиться в том, что аккумуляторы заряжены. Зарядить их, если требуется, с помощью зарядного устройства. См раздел «Установка/замена элементов питания».

5. Перейти в режим виброметра См. раздел «Включение/выключение/выбор прибора».

6. Выбрать необходимый тип датчика ( Наст. > Вход > Дтч )

7. Выбрать частотный диапазон измерения ( Изм. > Сигнал > Fкорр ) по методике предыдущего пункта. См. также раздел «Иерархия меню виброметра».

8. Выбрать требуемый детектор вторичных параметров (Изм. > Сигнал > ДВП)

9. Если необходима индикация значений в децибелах, изменяем режим отображения в меню Изм. > Сигнал Выбирая пункт «dB» прибор переходит в режим отображения значений параметра в децибелах и обратно. Текущий режим можно определить по единице измерения слева от значения параметра. См. также раздел «Иерархия меню виброметра».

10. Убедиться в том, что прибор реагирует на сигнал с датчика. Для этого перейти в корень меню, для этого необходимо несколько раз нажать на клавишу «Х». Убедиться в этом можно наблюдая на экране пункты меню «Кон. Изм. Наст.» Далее, положив датчик рабочей поверхностью на стол, ритмично постучать по столу. Значение уровня вибрации на экране в момент ударов должно увеличиваться.

11. Прибор готов к работе.

#### Измерение уровня вибрации

1. Настроить прибор в соответствии с разделом «Настройка прибора на работу с вибропреобразователем»

2. Установить датчик на объект измерения и подключить его к виброметру.

- 3. Включить прибор.
- 4. Если необходимо включить подсветку
- 5. Ждать 30 с с момента включения.
- 6. Можно снимать показания прибора.
- 7. По окончании измерений выключить прибор.

# Приложение Г

## Проведение измерения уровня звука или УЗД

#### Настройка прибора на работу с микрофоном

1. К выключенному прибору необходимо подключить микрофон кабелем с разъемом типа BNC.

2. Включить прибор. См. раздел «Включение/выключение/выбор прибора»

3. Убедиться в том, что аккумуляторы заряжены. Зарядить их, если требуется, с помощью зарядного устройства. См. раздел «Установка/замена элементов питания».

4. Перейти в режим шумомера (См. раздел «Включение/выключение/выбор прибора»).

5. Выбрать необходимый тип датчика ( Наст. > Вход > Дтч )

6. Выбрать частотную коррекцию ( Изм. > Сигнал > Fкорр. ). См. раздел «Иерархия меню шумомера».

7. Выбрать детектор вторичных параметров. (Изм. > Сигнал > ДВП). См. раздел «Иерархия меню шумомера».

8. Убедиться в том, что прибор реагирует на сигнал с микрофона. Для этого перейти в корень меню, для этого необходимо несколько раз нажать на клавишу «Х». Убедиться в этом можно наблюдая на экране пункты меню «Кон. Изм. Наст.» Далее, исключая попадание потока воздух в микрофон, постучать по столу. Уровень шума на экране в момент ударов должно увеличиваться.

9. Прибор готов к работе.

#### Измерение уровня звука и УЗД

1. Настроить прибор в соответствии с разделом «Настройка прибора на работу с микрофоном»

2. Установить датчик на объект измерения и подключить его к прибору.

- 3. Включить прибор.
- 4. Если необходимо включить подсветку
- 5. Перейти в корень меню.
- 6. Ждать 30 с с момента включения.
- 7. Можно снимать показания прибора.
- 8. По окончании измерений выключить прибор

## Приложение Д

#### Проведение измерения с помощью регистратора

#### Настройка прибора

1. Убедиться в том, что аккумуляторы заряжены. Зарядить их, если требуется, с помощью зарядного устройства. См раздел «Установка/замена элементов питания».

2. К выключенному прибору необходимо подключить датчик.

3. Включить прибор. См. раздел «Включение/выключение/выбор прибора»

4. Перейти в режим регистратора (См. раздел «Включение/выключение/выбор прибора»).

5. Выбрать необходимый тип датчика ( Наст. > Вход > Дтч )

6. Выбрать частотную коррекцию ( Изм. > Сигнал > Fкорр. ). См. раздел «Иерархия меню регистратора».

7. Выбрать детектор вторичных параметров. (Изм. > Сигнал > ДВП). См. раздел «Иерархия меню регистратора».

8. Убедиться в том, что прибор реагирует на сигнал с датчика. Перейти в корень меню, для этого необходимо несколько раз нажать на клавишу «Х». Убедиться в этом можно наблюдая на экране пункты меню «Кон. Изм. Наст.» Далее подать тестовое воздействие на датчик. Уровень сигнала на экране в момент воздействия должен увеличиваться.

9. Прибор готов к работе.

#### Измерение

1. Настроить прибор в соответствии с предыдущим разделом

2. Установить датчик на объект измерения и подключить его к прибору.

3. Включить прибор.

4. Если необходимо включить подсветку

5. Перейти в корень меню.

6. Ждать 30 с с момента включения.

7. Можно снимать показания прибора.

8. По окончании измерений выключить прибор

# Приложение Е

# Технические характеристики микрофона МРА201

| Название                         | MPA201               |  |  |  |
|----------------------------------|----------------------|--|--|--|
| диаметр                          | 1/2 дюйма            |  |  |  |
| Предусилитель                    | MA211/MA211 c TEDS   |  |  |  |
| Частотный диапазон               | 20 Гц ~ 20 кГц       |  |  |  |
| Чувствительность                 | 50 мB/Па             |  |  |  |
| Максимальный УЗД для 3% КНИ      | 130 дБ               |  |  |  |
| Собственные шумы                 | 18 дБА               |  |  |  |
| Выходное сопротивление           | 110 Ом               |  |  |  |
| Максимальное выходное напряжение | 4,5 B <sub>CK3</sub> |  |  |  |
| Разъем                           | BNC                  |  |  |  |
| Питание                          | Током 4,0 мА         |  |  |  |

|--|

Таблица Е.2. Характеристики микрофонного капсюля

| Диаметр                                    | 1/2 дюйма                       |  |  |
|--------------------------------------------|---------------------------------|--|--|
| Характеристика                             | Свободного поля                 |  |  |
| Чувствительность                           | -26 дБ ±2 дБ (50 мВ/Па)         |  |  |
| Частотный диапазон                         | $20$ Гц $\sim 20$ кГц           |  |  |
| Напряжение поляризации                     | 0 B                             |  |  |
| Динамический диапазон (3% КНИ)             | > 146 дБ                        |  |  |
| Тепловой шум                               | < 16 дБА                        |  |  |
| Типичная емкость                           | 16 пФ                           |  |  |
| Отверстие для выравнивания давлений        | с обратной стороны              |  |  |
| Рабочий диапазон температур                | $-30^{\circ}C \sim 80^{\circ}C$ |  |  |
| Рабочий диапазон влажности                 | 0~98% отн. влажн.               |  |  |
| Эквивалентный воздушный объем              | 250 мм <sup>3</sup> на 250 Гц   |  |  |
| Температурный коэффициент (-10°С ~ 50°С)** | - 0.005 дБ/°С                   |  |  |
| Коэффициент влажности**                    | -0,003 дБ/% отн. влажн.         |  |  |
| Коэффициент давления (250 Гц)*             | -0,004 дБ/кПа                   |  |  |
| Размеры                                    | IEC 61094-4 тип WS 2            |  |  |

\*Изменение уровня чувствительности микрофона при изменении статического атмосферного давления.

\*\*Изменение уровня чувствительности микрофона под влиянием температуры окружающего воздуха в диапазоне температур от минус 10 до 50°С

\*\*\*Изменение уровня чувствительности микрофона под влиянием относительной влажности воздуха.

| Частота, кГц | 2   | 4   | 5   | 8   | 10  | 16  | 20  |
|--------------|-----|-----|-----|-----|-----|-----|-----|
| Поправка, дБ | 0,5 | 1,0 | 1,5 | 3,2 | 4,3 | 7,8 | 9,0 |

Таблица Е.З. Дифракционные поправки для микрофона МРА201

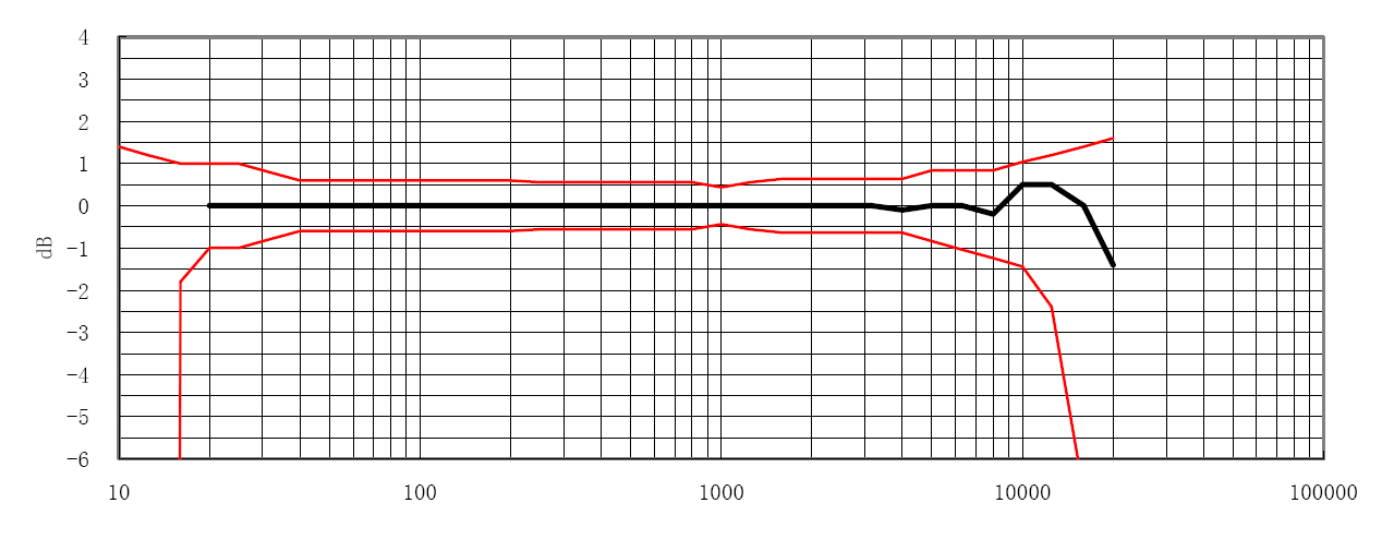

Рисунок Е.1. Типичная характеристика микрофонного капсюля по свободному акустическому полю dL(f)

# Приложение Ж

# Технические характеристики вибропреобразователей

| Основные технические данные                                                                                |      |                   |  |  |  |
|----------------------------------------------------------------------------------------------------|------|-------------------|--|--|--|
| Осевая чувствительность                                                                                    | мВ/g | 10                |  |  |  |
| Частотный диапазон                                                                                         | Гц   | 0,515000          |  |  |  |
| Собственные шумы, СКЗ                                                                                      | мg   | < 5,1             |  |  |  |
| Амплитудный диапазон                                                                                       | g    | $\pm 510$         |  |  |  |
| Выходное сопротивление                                                                                     | Ом   | <500              |  |  |  |
| Температурный диапазон                                                                                     | °C   | -40+70            |  |  |  |
| Напряжение питания                                                                                         | В    | +(1830)           |  |  |  |
| Номинальный ток питания                                                                                    | мА   | 3,0               |  |  |  |
| Уровень постоянного напряжения на выходе                                                                   | В    | 812               |  |  |  |
| Материал корпуса                                                                                           |      | Нержавеющая сталь |  |  |  |
| Масса (без кабеля)                                                                                         | Г    | 30                |  |  |  |
| Внешний вид Схема                                                                                          |      |                   |  |  |  |
| Внимание! Прибор статически чувствителен. Не допускается касание разъема прибора при не снятом статическом |      |                   |  |  |  |
| электричестве.                                                                                             |      |                   |  |  |  |

# Таблица Ж.1. Характеристики вибропреобразователя ВС111

| Наименование                              | Размерность | значение          |
|-------------------------------------------|-------------|-------------------|
| Осевая чувствительность (± 10 %)          | мВ/g        | 100               |
| Относительная поперечная чувствительность | %           | < 5               |
| Частотный диапазон                        | Гц          | 0,510 000         |
| Собственные шумы, СКЗ (10 Гц – 10 кГц)    | mg          | < 0,5             |
| Амплитудный диапазон                      | g           | $\pm 50$          |
| Выходное сопротивление                    | Ом          | < 500             |
| Рабочий диапазон температур               | °C          | - 40+ 70          |
| Напряжение питания                        | В           | + (1830)          |
| Номинальный ток питания                   | мА          | 3,0               |
| Уровень постоянного напряжения на выходе  | В           | 1114              |
| Материал корпуса                          |             | Нержавеющая сталь |
| Масса без кабеля                          | Г           | 30                |

Таблица Ж.2. Технические характеристики вибропреобразователя ВС110

Внешний вид

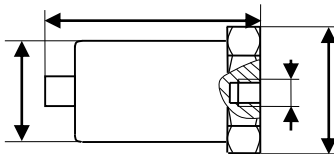

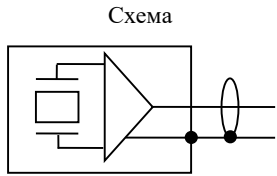

Внимание! Прибор статически чувствителен. Не допускается касание разъема прибора при не снятом статическом электричестве.